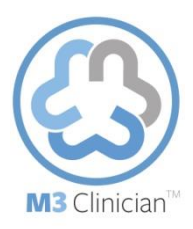

## **To Review Patient Report**

| TO REVIEW PATIENT REPORT                                                                                                    |                                                                                                    |                               |                                                        |             |                             |                   |                                 |  |
|----------------------------------------------------------------------------------------------------|----------------------------------------------------------------------------------------------------|-------------------------------|--------------------------------------------------------|-------------|-----------------------------|-------------------|---------------------------------|--|
| A. To Access Report                                                                                                    |                                                                                                    |                               |                                                        |             |                             |                   |                                 |  |
| <ol> <li>If a patient has taken the screen for the current day, on the M3<br/>Clinician Home page select the patient as listed under the<br/>Today's Patients heading.</li> </ol>                             | PATIENTS SCREENED TODAY           [List of patients who have completed screenin'           Patient name         Email           Jane Davis         01/01/198 |                               | ng today]<br>rth Gender<br>DD NotSpecified             |             | Screening dat<br>05/21/2013 | e Sco<br>44       | Score<br>44                     |  |
| 2. For all patients select the tab labeled <b>View All Patients</b> to see a patient's assessment data. Your patient's scores are found as the last data point in the graphs on the left.                     | Home Users View all patients                                                                                                    | Role managen                  | nent Plan purcha                                       | ase Reports | Sites How It Wo             | rks Educational i | materials                       |  |
| B. Reviewing the Report                                                                                                    |                                                                                                    |                               |                                                        |             |                             |                   |                                 |  |
| 1. The patient's total score can be found directly under their name in the patient assessment screen.                                                                                                    | Last Screen Score: 36 Date of Last Screen: 05/21/2013                                                                                                    |                               |                                                        |             |                             |                   |                                 |  |
| 2. Review the <b>Functional Impairment</b> and <b>Dimension</b> ratings in their respective windows on the right side of the screen.                                                                          | FUNCTIONAL IMPAIRME<br>Suicidality:<br>Family:                                                                                                    | ENT C<br>Rarely C<br>Rarely C | DIMENSION<br>Clinical Syndrom<br>Depression<br>Anxiety | e Res<br>4  | sult Ref                    | erence D<br>)-4 U | DX Risk<br>Unlikely<br>Inlikely |  |
| 3. Review the progress charts on the left side of the screen. You can adjust the charts to show screens from the previous <b>Month</b> , <b>Quarter</b> and <b>Year</b> by clicking on their respective tabs. | Progress                                                                                                    |                               |                                                        | Month       | Quarter                     | Year              |                                 |  |
| 4. The <b>Side Effects</b> window allows you to track them concurrent with each screen. Click the <b>Add New</b> button to input current side offects                                                         | SIDE EFFECTS Add New (View All                                                                                                    |                               |                                                        |             |                             |                   |                                 |  |
| side effects.                                                                                                    |                                                                                                    | 02/06/2013                    | 01/08/2013                                             | 12/06/2012  | 12/04/2012                  | 03/09/2012        |                                 |  |
|                                                                                                    | Gastrointestinal                                                                                                    | 3                             | 2                                                      | 0           | 2                           | 3                 |                                 |  |
|                                                                                                    | Sexual Dysfunction                                                                                                    | ٦                             | 2                                                      | 1           | 3                           | 2                 |                                 |  |